## Οδηγίες σύνδεσης μαθητών στην πλατφόρμα Webex

Προκειμένου να συνδεθείτε στην ηλεκτρονική τάξη - e-τάξη θα πρέπει να χρησιμοποιήσετε είτε Η/Υ (προτείνεται) είτε το κινητό τηλέφωνο. Σε κάθε περίπτωση καλό είναι να χρησιμοποιήσετε **ακουστικά – μικρόφωνο** (εφόσον υπάρχουν διαθέσιμα) για να αποκτήσει η επικοινωνία μορφή διδασκαλίας.

## Οδηγίες

## Α) Σύνδεση με Η/Υ:

- Πατάω τον σύνδεσμο που μου έχει στείλει ο διδάσκοντας (σας έχει σταλεί μέσω email) είναι της μορφής https://minedu-primary.webex.com/meet/.....
- 2. Εμφανίζεται :

| s Personal Room ⊙                                                                 |   |
|-----------------------------------------------------------------------------------|---|
|                                                                                   |   |
|                                                                                   |   |
|                                                                                   |   |
|                                                                                   |   |
| Install the Cisco Webex Meetings app and start collaborating.                     |   |
| naving double dowinoading the approprint from your browser.                       |   |
|                                                                                   |   |
|                                                                                   |   |
|                                                                                   |   |
|                                                                                   |   |
| Click here to install webox.exe Waiting for the download? Download the app again. |   |
| D webscare A                                                                      | × |

3. Ο πιο απλός τρόπος (συστήνεται σε όσους δεν έχουν μεγάλη εξοικείωση με Η/Υ) είναι να συνδεθώ μέσω internet browser (chrome, firefox, ...) οπότε πατάω "join from your browser".

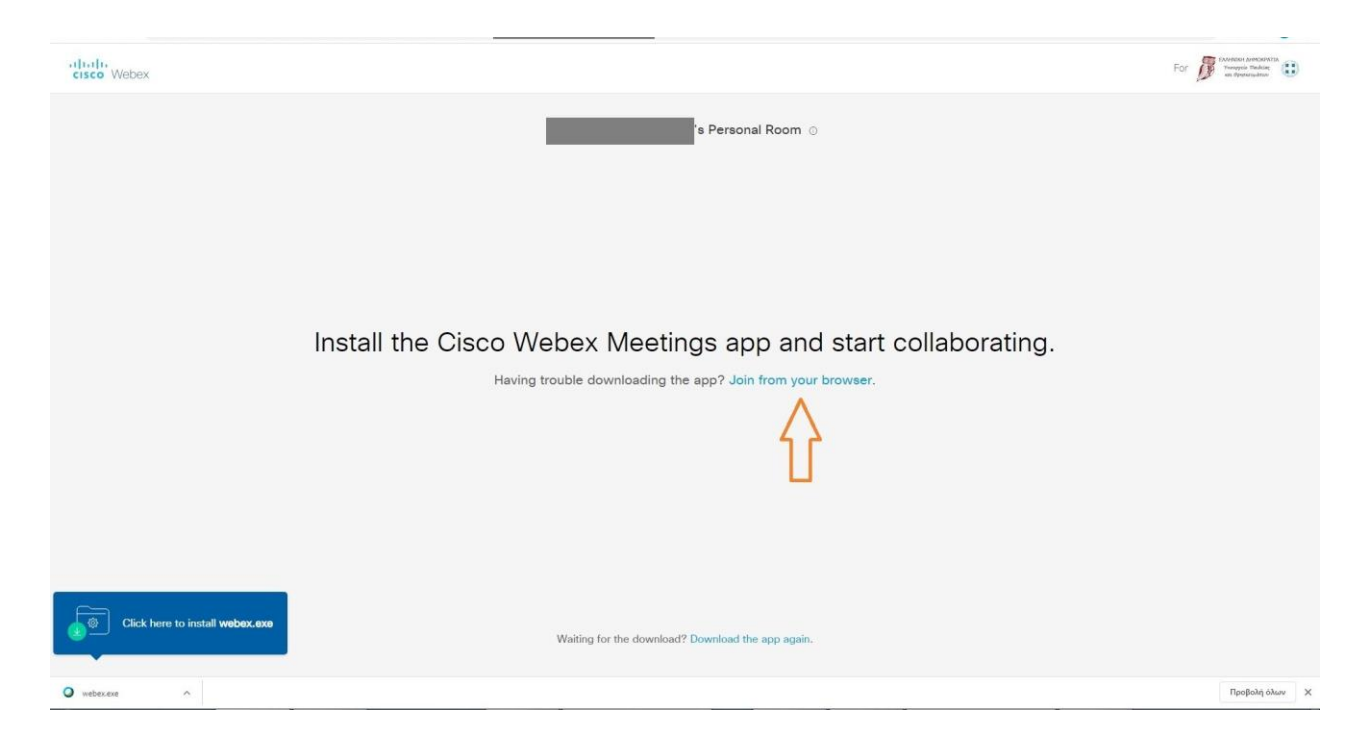

**Σημείωση : Αν επιθυμώ** αντί να συνδεθώ μέσω browser μπορώ και να κατεβάσω την εφαρμογή πατώντας install webex.exe κάτω αριστερά.

4. Εισάγω το επώνυμό ή τα πρώτα τρία γράμματα του και το όνομά <u>του μαθητή</u>, έτσι ώστε ο δάσκαλος ν αναγνωρίζει τους μαθητές του στην e-τάξη.

| 1           | 's P                         | ersonal Room                           |         |
|-------------|------------------------------|----------------------------------------|---------|
|             | Enter your informati         | πώνυμο ( <b>Πλήρες !!!</b> ) και Όνομα |         |
|             | Μουσάκης Βαγγέλης            |                                        |         |
|             | Email address                | (Optional)                             |         |
|             | Next                         |                                        |         |
|             | Already have an account? Sig | n in                                   |         |
|             |                              |                                        |         |
|             |                              |                                        |         |
|             |                              |                                        |         |
|             |                              |                                        |         |
|             |                              |                                        |         |
|             |                              |                                        |         |
|             |                              |                                        |         |
|             |                              |                                        |         |
| V webex.exe |                              | Προβολι                                | loyma X |

5. Στη συνέχεια εισάγω το email (οποιοδήποτε έγκυρο email έχω).

6. Ρυθμίζω τα απαραίτητα για ήχο και εικόνα.

| Σε ενδεχόμενη ερώτηση της μορφ<br>"επιτρέπετε τη χρήση κάμερας ή/<br>μικροφώνου;" απαντάω "επιτρέπα | ής<br>και του<br>ω"                                      |                |
|----------------------------------------------------------------------------------------------------|----------------------------------------------------------|----------------|
|                                                                                                    | 2                                                        |                |
|                                                                                                    | 😵 💿 Join meeting<br>જ Call me ν 🗲 Επιλογή Using Computer |                |
|                                                                                                    | for audio                                                |                |
| O webszere ^                                                                                        |                                                          | Προβολή όλων 🗙 |

7. Κλείνω μικρόφωνο και κάμερα αρχικά τουλάχιστον, γιατί μπορεί να υπάρξει πρόβλημα

κατάτις συνδέσεις.

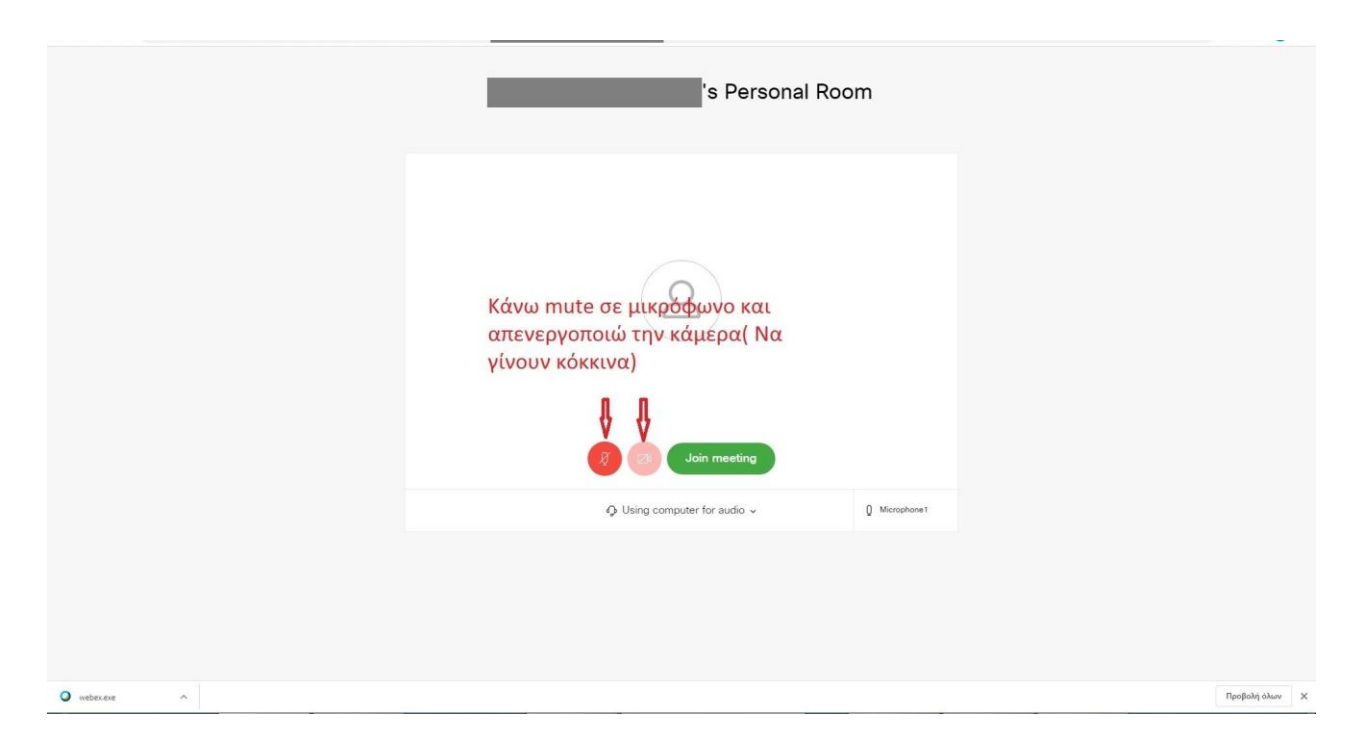

8. Πατάω Join για να συνδεθώ. Περιμένω να γίνω αποδεκτός/ή.

Καλή επιτυχία !!!

## Β. Σύνδεση με κινητό τηλέφωνο.

1. Εγκαθιστώ την εφαρμογή Cisco Webex Meetings από το google play ή τον αντίστοιχο αν έχω iphone.

2. 1. Πατάω τον σύνδεσμο που μου έχει σταλεί (μέσω email) ή τον αντιγράφω στη μπάρα του internet browser.

3. Δεν πατάω Call ,προσοχή, αλλά Join via intalled app.